# **Duke** Clinical Research Institute **Quick Reference Card**

## **Research Data Authorization**

Project or System Admin - Bulk Participant Load

#### Overview

While Site Coordinators can add participants *manually*, the **Bulk Participant Load** is performed by the **Project Administrator** or **System Administrator**.

### Performing a Bulk Participant Load in RDA

- 1 Log into the **Research Data Authorization** tool:
  - a Go to <u>https://rda.dcri.duke.edu</u>
  - b Click either the Login link or the Log In button You are routed to the Duke Sign In page
  - Click your organization's button to connect and log in using your organization credentials
    Note: You might need to click the Show all button to find and click on your organization.

- ion Welcome to Research Data Authorization 1b Log In What is Research D Sign In Duke University Ī Need Help? Study Participant na State University Athena Institute - Azure AD 1c Augusta Univ Boston University H Brown University
- 2 On the **Participants** screen, select the correct project from the **Current Project** drop-down
- 3 Click Bulk Participant Load
- 4 Click Choose File, and select the file
  - Must be in CSV format
  - Must contain Site, Participant ID, First Name, Last Name, and Email Address
  - Click the *Download Bulk Participant Template* link to download a template that you can populate, if needed
- 5 Click Submit

The imported records appear in the **Participant List** (you might need to refresh the window)

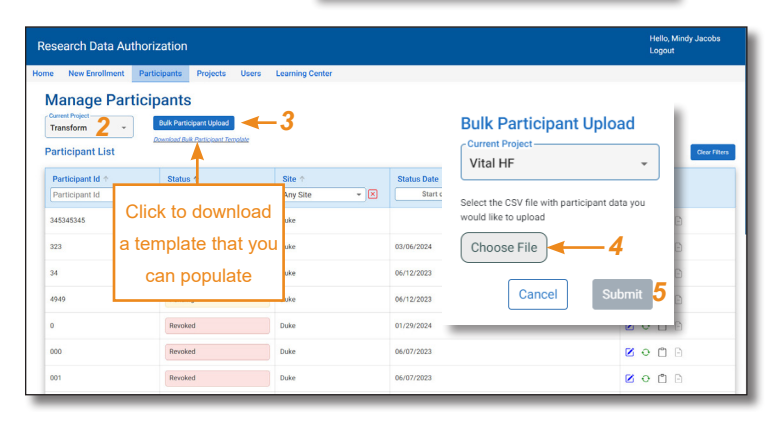

### Errors that can occur during a Bulk Participant Load

Refer to the following table when records are not loaded due to errors:

| Error Message in DDA                               | Guidelines                                                                                                    |
|----------------------------------------------------|----------------------------------------------------------------------------------------------------|
| A site matching site name 'XXX' could not be found | The CSV file you are attempting to load contains sites that do not match the <i>project</i> in the <b>Current Project</b> field. Select the correct project from the drop-down, and then click <b>Choose File</b> to select the CSV file again.                             |
| Invalid email format                               | An email address on the CSV file is incorrectly formatted. A valid email address format is $x@y.z$ . Correct the format on the CSV file and then click <b>Choose File</b> to select the CSV file again.                                                                     |
| Missing data                                       | Data on the CSV file is missing for a record.                                                                                                    |
| Potential duplicate record                         | Occurs when a record you are attempting to load is already in the RDA<br>Participant List. This can occur if a record was previously added manually,<br>or if you attempted to perform a Bulk Participant Load again after correcting<br>errors like the ones listed above. |

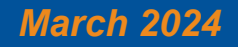

## **Technology Training**

# **Duke** Clinical Research Institute **Quick Reference Card**

## **Research Data Authorization**

Project or System Admin - Bulk Participant Load

## Other Considerations

- Bulk Participant Load files must be in CSV format and must contain the participants' Site, Participant ID, First Name, Last Name, and Email Address
- If editing is needed due to errors that appear in RDA during the load, consider opening your CSV file in Notepad for quick editing
- When an error refers to a specific record in the CSV file ("Record 3, Record 4, etc."), note that it is referring to the 3rd *line* of the CSV file (including the header line) see example below

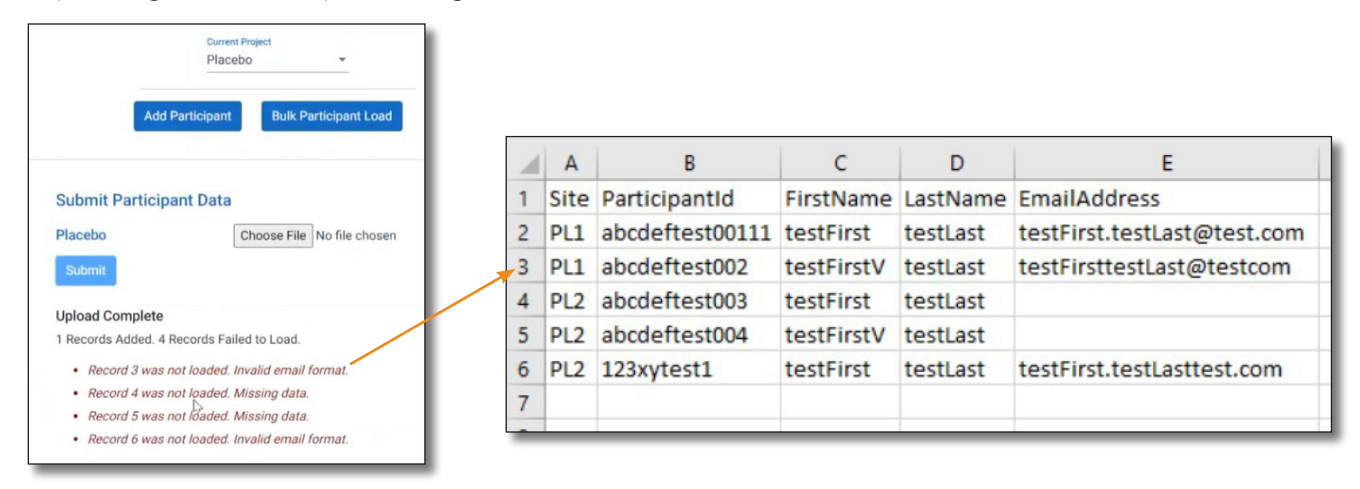

## **Getting Help**

If you have questions or comments about the content of this QRC, please email <u>Technology Training</u> [dcriittrain@dm.duke.edu]. If you experience any technical problems working with **Research Data Authorization** that you are unable to resolve, contact the **RDA Support** team via phone, **919-668-0014**, or email, <u>RDAuth@duke.edu</u>.

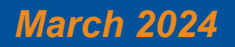